## To turn off Windows XP System Restore

- 1. Click Start > Programs > Accessories > Windows Explorer
- 2. Right-click My Computer, and then click Properties.
- 3. Click the System Restore tab.
- 4. Check the "Turn off System Restore" or "Turn off System Restore on all drives" check box .
- 5. Click Apply. A message will appear stating this will delete all restore points.
- 6. Click Yes to do this.
- 7. Click OK.
- 8. Proceed with what you need to do. For example, removing viruses. Restart the computer and follow the instructions in the next section to turn on System Restore.

### To turn on Windows XP System Restore

- 1. Click Start.
- 2. Right-click My Computer, and then click Properties.
- 3. Click the System Restore tab.
- 4. Uncheck the "Turn off System Restore" or "Turn off System Restore on all drives" check box.
- 5. Click Apply, and then click OK.

System Restore will create regular backups of selected system files and program files. For more information, read the Microsoft Knowledge Base article, Q306084.

#### To Restore Windows XP to a Previous DATE:

- 1. Click Start...Programs...Accessories.
- 2. Click System Tools...System Restore.

3. A calendar will come up, you may select any date that is in **BOLD**. Your computer's registry will be reset to the way it was on the date selected.

Note: This feature is used when problems develop in order to go back to a time prior to the problem in the hopes that will fix the problem.

#### A Corrupted System Restore:

#### Run XP's System File Checker

#### Windows XP (source: http://support.microsoft.com/kb/318378/en-us)

Use the System File Checker tool to scan all of the protected files on your computer:

- Click **Start**, and then click **Run**.
- In the **Open** box, type sfc /scannow, and then click **OK**.

Note: that you may be prompted for the Windows XP or Windows XP Service Pack installation disks, so have them ready.

# OLD RESTORE POINTS MAY BE REMOVED (ME and XP)

- 1. Doubleclick MY COMPUTER.
- 2. Rightclick the C:\ drive, select Properties.
- 3. Click Disk Cleanup.
- 4. When Disk Cleanup finishes, click MORE OPTIONS. Select Clean Up under System Restore.

\*\*\*\*\*

Revised 6/1/2009 JMM